# FUJ¦FILM

# DIGITAL CAMERA

# Guía de nuevas características

Versión 4.20

Las funciones añadidas o modificadas debido a las actualizaciones de firmware podrían no coincidir con las descripciones indicadas en la documentación que se entrega con este producto. Visite nuestro sitio web para obtener información sobre las actualizaciones disponibles para los diferentes productos:

http://www.fujifilm.com/support/digital\_cameras/software/fw\_table.html

## Contenido

La versión 4.20 del firmware X-T2 agrega las funciones o actualizaciones que se enumeran a continuación. Para obtener la versión más reciente del manual, visite el siguiente sitio web. http://fujifilm-dsc.com/en-int/manual/

| Núm. | Descripción                                                                                                    | X-T2      | Consulte | Ver. |
|------|----------------------------------------------------------------------------------------------------|-----------|----------|------|
| 1    | Para ver superpuestos en la vista a través del<br>objetivo histogramas RGB independientes y una<br>pantalla que indique las zonas del encuadre que<br>estarán sobreexpuestas con los ajustes actuales,<br>pulse el botón de función que tenga asignado<br><b>HISTOGRAMA</b> . | 22        | 1        | 3.00 |
| 2    | Se puede usar el mando de enfoque para cambiar<br>las áreas de enfoque al acercar la pantalla durante<br>la comprobación del enfoque.                                                                                                    | 83        | 2        | *    |
| 3    | Se ha agregado un elemento 🔤 <b>BKT DE</b><br>ENFOQUE a los modos de accionamiento.                                                                                                    | 95,<br>97 | 3        | 4.10 |
| 4    | Se ha agregado una opción  BKT DE ENFOQUE<br>a 	☐ AJUSTE DE LOS MODOS DE DISPARO ><br>AJUSTE DEL DISPOSITIVO > AJUSTE BKT ><br>SELECCIÓN BKT en el menú de disparo.                                                                                                    | 150       | 4        | 4.10 |
| 5    | Se ha agregado una opción <b>BKT DE ENFOQUE</b><br>a <b>I AJUSTE DE LOS MODOS DE DISPARO</b> ><br><b>AJUSTE DEL DISPOSITIVO</b> > <b>AJUSTE BKT</b> en<br>el menú de disparo.                                                                                                 | 150       | 5        | 4.10 |
| 6    | Se ha agregado una opción REDUCCIÓN<br>PARPADEO a T AJUSTE DE LOS MODOS DE<br>DISPARO en el menú de disparo.                                                                                                    | 155       | 7        | 4.10 |

| Núm. | Descripción                                                                                                    | X-T2 | Consulte | Ver. |
|------|----------------------------------------------------------------------------------------------------|------|----------|------|
| 7    | Se ha agregado una opción <b>GRAB. ALTA VEL.</b><br>FULL HD a 🖽 AJUSTE DE LA PELÍCULA en el<br>menú de disparo.                                                        | 167  | 8        | 4.10 |
| 8    | Se ha agregado una opción CORREC. LUZ<br>PERIF. (VÍDEO) a 🖽 AJUSTE DE LA PELÍCULA<br>en el menú de disparo.                                                            | 167  | 9        | 4.10 |
| 9    | Se han realizado cambios en los contenidos de la opción 昭 AJUSTE DE LA PELÍCULA > SALIDA VÍDEO 4K del menú de disparo.                                                 | 168  | 10       | 4.10 |
| 10   | Se ha agregado una opción SALIDA VÍDEO<br>FULL HD a 🖽 AJUSTE DE LA PELÍCULA en el<br>menú de disparo.                                                                  | 168  | 11       | 4.10 |
| 11   | Se ha añadido un histograma a la información de<br>la foto que puede visualizarse pulsando el selector<br>hacia arriba durante la reproducción a pantalla<br>completa. | 175  | 12       | 3.00 |
| 12   | Se ha agregado la opción UNID. APER. PARA<br>OBJ. CINE a 🖸 AJUSTE DE PANTALLA en el<br>menú de configuración.                                                          | 221  | 13       | 4.10 |
| 13   | Se han agregado las opciones MODO INDICA.<br>GRANDES (EVF) y MODO INDICA. GRANDES<br>(LCD) a Z AJUSTE DE PANTALLA en el menú<br>de configuración.                      | 222  | 14<br>15 | 4.10 |
| 14   | Se ha agregado la opción CONF. PANT. INDICA.<br>GRAND. a 🖾 AJUSTE DE PANTALLA en el<br>menú de configuración.                                                          | 222  | 16       | 4.10 |
| 15   | Se ha agregado una opción SEL. CARPETA a<br>AJUSTE DE GUARDAR DATOS en el menú<br>de configuración.                                                                    | 241  | 17       | 4.20 |

| Núm. | Descripción                                                                                                    | X-T2 | Consulte | Ver. |
|------|----------------------------------------------------------------------------------------------------|------|----------|------|
| 16   | La opción Z AJUSTE DE CONEXIÓN > MODO<br>DE DISPARO PC del menú de configuración ha<br>cambiado a MODO DE CONEXIÓN AL PC.     | 247  | 18       | 3.00 |
| 17   | Ahora se pueden usar mandos de flash de estudio<br>de terceros compatibles con el sistema de flash de<br>FUJIFILM.            | 265  | 20       | 3.00 |
| 18   | Además de las impresoras instax SHARE indicadas<br>en "Accesorios de FUJIFILM", la cámara es ahora<br>compatible con la SP-3. | 307  | 21       | 3.00 |

Los asteriscos en la columna "Ver." indican las funciones disponibles en las versiones anteriores; solamente se han modificado las descripciones en el manual.

## **Cambios y adiciones**

Los cambios y adiciones son como se indica a continuación.

X-T2 (Versión 2.10) Manual del propietario: 📄 22 Ver. 3.00 Personalización de la pantalla estándar

#### -Histogramas-

Los histogramas muestran la distribución de los tonos en la imagen. El brillo se muestra en el eje horizontal y la cantidad de píxeles en el eje vertical.

Número de píxeles

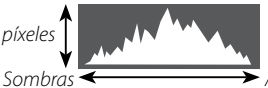

Brillo de píxeles

► Altas luces

- Exposición óptima: Los píxeles están distribuidos en una curva uniforme en toda la gama tonal.
- Sobrexposición: Los píxeles se agrupan a la derecha del gráfico.
- Subexposición: Los píxeles se agrupan a la izquierda del gráfico.

Para ver superpuestos en la vista a través del objetivo histogramas RGB independientes y una pantalla que indique las zonas del encuadre que estarán sobreexpuestas con los ajustes actuales, pulse el botón de función que tenga asignado **HISTOGRAMA**.

- 1 Parpadeo de zonas sobreexpuestas
- Histogramas RGB

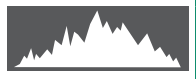

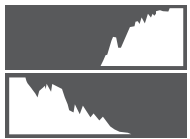

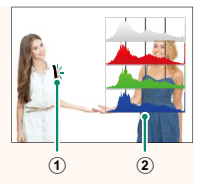

#### X-T2 (Versión 2.10) Manual del propietario: 📃 83 La pantalla del punto de enfoque

#### Comprobación del enfoque-

Para acercar el zoom sobre el área de enfoque actual para un enfoque preciso, pulse el control al que se ha asignado el zoom de enfoque (con los ajustes predeterminados, el centro del dial de control trasero). Pulse el control de nuevo para cancelar el zoom.

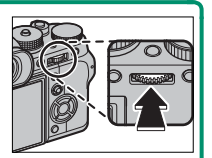

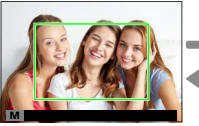

Pantalla normal

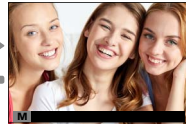

Zoom de enfoque

 En el modo de enfoque S, podrá ajustar el zoom girando el dial de control trasero al seleccionar ESTÁNDAR o
 RESALTE ASIST. ENFOQUE para AJUSTE DE AF/MF >
 ASIST. MF. La selección de la zona de enfoque usando el mando de enfoque está disponible durante el enfoque del zoom. El zoom de enfoque no está disponible en el modo de enfoque C o si AJUSTE DE AF/MF > PRE-AF está activado o si ha seleccionado una opción distinta de
 UN SOLO PUNTO para MODO AF.

Use AJUSTE DE BOTÓN/DIAL > AJUSTE BOTÓN Fn/ AE-L/AF-L para cambiar la función que realizará el centro del dial de comando o asignar su función predeterminada a otros controles.

#### X-T2 (Versión 2.10) Manual del propietario: 📄 95 Ver. 4.10 Horquillado

2 Navegue a AJUSTE DEL DISPOSITIVO en el menú AJUSTE DE LOS MODOS DE DISPARO y seleccione CONTINUA AE, M CONTINUA ISO, ISIMULACIÓN PELÍC.CONT., BKT BAL. BLANCOS, RANGO DINÁMICO CONTINUO o BKT DE ENFOQUE.

#### X-T2 (Versión 2.10) Manual del propietario: 🗐 97 Ver. 4.10 🔤 BKT DE ENFOQUE

Cada vez que pulse el disparador, la cámara realizará una serie de fotos, variando el enfoque con cada toma. El número de tomas, la cantidad de cambio del enfoque con cada toma y el intervalo entre tomas pueden seleccionarse usando C AJUSTE DE LOS MODOS DE DISPARO > AJUSTE DEL DISPOSITIVO > AJUSTE BKT > BKT DE ENFOQUE.

### X-T2 (Versión 2.10) Manual del propietario: 📄 150 Ver. 4.10 AJUSTE BKT

| Opción        | Descripción                                                                                                    |
|---------------|----------------------------------------------------------------------------------------------------|
| SELECCIÓN BKT | Seleccione entre 🖷 CONTINUA AE, 🖾 CONTINUA<br>ISO, 🖾 SIMULACIÓN PELÍC.CONT., 🖾 BKT BAL.<br>BLANCOS, 🖾 RANGO DINÁMICO CONTINUO y<br>🔤 BKT DE ENFOQUE. |

#### X-T2 (Versión 2.10) Manual del propietario: 🗐 150 Ver. 4.10 BKT DE ENFOQUE

| Opción  | Descripción                            |                                                                 |  |
|---------|----------------------------------------|-----------------------------------------------------------------|--|
|         | Los ajustes si                         | guientes están disponibles cuando se                            |  |
|         | selecciona SELECCIÓN BKT para 🏧 BKT DE |                                                                 |  |
|         | ENFOQUE.                               |                                                                 |  |
|         | Opción                                 | Descripción                                                     |  |
| BKT DE  | FOTOS                                  | Seleccione el número de tomas.                                  |  |
| ENFOQUE | PASO                                   | Elija la cantidad de cambio del enfoque                         |  |
|         | FASU                                   | con cada toma.                                                  |  |
|         | INTERVALO                              | Seleccione el intervalo entre tomas.                            |  |
|         | No ajust  El flash                     | te el zoom durante la filmación.<br>suministrado no se dispara. |  |

#### Enfoque y FOTOS/PASO

En la ilustración se muestra la relación entre el enfoque y las opciones seleccionadas para **FOTOS** y **PASO**.

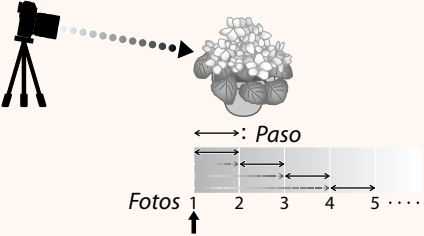

#### Posición de enfoque inicial

- El enfoque procede desde la posición inicial hacia el infinito.
- Valores de PASO pequeños equivalen a pequeños cambios en el enfoque; valores mayores a mayores cambios.
- Independientemente de la opción seleccionada para **FOTOS**, los disparos finalizan cuando el enfoque llega a infinito.

#### X-T2 (Versión 2.10) Manual del propietario: 🗐 155 Ver. 4.10 REDUCCIÓN PARPADEO

Seleccione **SÍ** para reducir los parpadeos en las imágenes y en la pantalla al disparar bajo iluminación fluorescente y otras fuentes de luz similares.

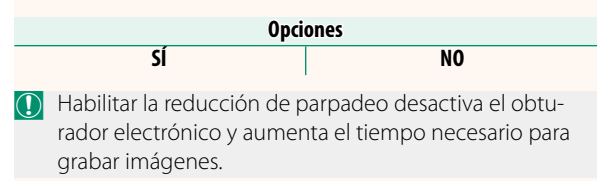

#### X-T2 (Versión 2.10) Manual del propietario: 🗐 167 Ver. 4.10 GRAB. ALTA VEL. FULL HD

Grabe vídeos Full HD de alta velocidad que se reproduzcan a cámara lenta, proporcionándole el tiempo necesario para ver sujetos que se desplacen rápidamente o detalles demasiado fugaces para el ojo humano: un bateador, insectos voladores o aguas que fluyan rápidamente.

| Opción      | Descripción                                                                                                    |  |  |
|-------------|----------------------------------------------------------------------------------------------------|--|--|
| 2x 🕨 59.94P |                                                                                                    |  |  |
| 🗯 120P      |                                                                                                    |  |  |
| 2x 🕨 50P    |                                                                                                    |  |  |
| 🗯 100P      | Craba Full HD a upa valacidad da x2 x4 a x5 y                                                                                                    |  |  |
| 4x 🕨 29.97P | Grade Full HD a una velocidad de X2, X4 o X5 y<br>a velocidades de fotogramas de 120 o 100 fps.<br>Los vídeos se reproducen a velocidades de ½, ¼ |  |  |
| 🗯 120P      |                                                                                                    |  |  |
| 4x ▶ 25P    |                                                                                                    |  |  |
| 🗯 100P      |                                                                                                    |  |  |
| 5x 🕨 24P    | ininatos.                                                                                                    |  |  |
| 🗯 120P      |                                                                                                    |  |  |
| 5x 🕨 23.98P |                                                                                                    |  |  |
| 🗯 120P      |                                                                                                    |  |  |
| NO          | Grabación de alta velocidad desactivada.                                                                                                    |  |  |
| Los vídeos  | a alta velocidad se graban sin sonido.                                                                                                    |  |  |

#### X-T2 (Versión 2.10) Manual del propietario: 🗐 167 Ver. 4.10 **CORREC. LUZ PERIF. (VÍDEO)** Seleccione SÍ para habilitar la corrección de la iluminación periférica durante la grabación de vídeos. **Opciones** SÍ NO Seleccione NO si nota bandas en los vídeos grabados usando esta opción. Si selecciona SÍ habiendo instalado un objetivo que no transmite datos a la cámara usando un ADAPTADOR DE MONTAJE M FUJIFILM (disponible por separado), la iluminación periférica se ajustará en conformidad con la opción seleccionada para AJUSTE DE LOS MODOS DE DISPARO > AJST ADPT MONT > CORRC ILUMN PERIF en el menú de disparo (🗐 159).

#### X-T2 (Versión 2.10) Manual del propietario: 🔲 167 Ver. 4.10 SALIDA VÍDEO 4K

Seleccione el destino de los vídeos 4K mientras la cámara está conectada a una grabadora HDMI y otro dispositivo compatible con 4K.

| Opción         | Descripción                                              |
|----------------|----------------------------------------------------------|
|                | Los vídeos 4K se graban en una tarjeta de memoria de la  |
|                | cámara en 4K y se envían al dispositivo HDMI en Full HD. |
|                | Los vídeos 4K se envían al dispositivo HDMI en 4K y se   |
|                | graban en la tarjeta de memoria de la cámara en Full HD. |
| ର <u> </u>     | Los vídeos 4K se envían al dispositivo HDMI en 4K. La    |
|                | cámara no graba vídeos 4K en una tarjeta de memoria.     |
| F-Log          | Los vídeos 4K se graban en una tarjeta de memoria de     |
| SD 4K া –*     | la cámara en 4K pero no se envían al dispositivo HDMI.   |
| F-Log          | Los vídeos 4K se envían al dispositivo HDMI en 4K y se   |
| SD FHD IIM 4K* | graban en la tarjeta de memoria de la cámara en Full HD. |
| F-Log          | Los vídeos 4K se envían al dispositivo HDMI en 4K. La    |
| SD — 1000 4K*  | cámara no graba vídeos 4K en una tarjeta de memoria.     |

\* Los vídeos filmados con una opción de **F-Log** se graban usando una curva gamma suave con una amplia gama apta para el metraje que será posteriormente procesado. El valor mínimo para la sensibilidad está ajustado en ISO 800.

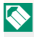

Esta opción solamente está disponible cuando son seleccionados para MODO VÍDEO en el menú de disparo.

#### X-T2 (Versión 2.10) Manual del propietario: 📺 167 Ver. 4.10 SALIDA VÍDEO FULL HD

Seleccione el destino de los vídeos Full HD filmados mientras la cámara está conectada a un dispositivo HDMI.

| Opción     | Descripción                                        |
|------------|----------------------------------------------------|
|            | Los vídeos Full HD se envían al dispositivo HDMI y |
|            | se grabarán en la tarjeta de memoria de la cámara. |
|            | Los vídeos Full HD no se graban en la tarjeta de   |
| SD — া FHD | memoria de la cámara pero se envían al disposi-    |
|            | tivo HDMI.                                         |
| Elog       | Los vídeos Full HD se graban en una tarjeta de     |
|            | memoria de la cámara en Full HD pero no se         |
|            | envían al dispositivo HDMI.                        |

\* Los vídeos filmados con una opción de F-Log se graban usando una curva gamma suave con una amplia gama apta para el metraje que será posteriormente procesado. El valor mínimo para la sensibilidad está ajustado en ISO 800.

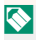

🚫 Esta opción solamente está disponible cuando 🎹 son seleccionados para 🖽 AJUSTE DE LA PELÍCULA > MODO VÍDEO en el menú de disparo.

#### X-T2 (Versión 2.10) Manual del propietario: 🗐 175 Ver. 3.00 El botón DISP/BACK

#### Visualización de la información de la foto-

La pantalla de información de la foto cambia cada vez que pulse el selector.

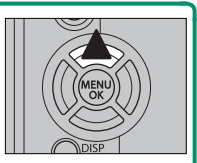

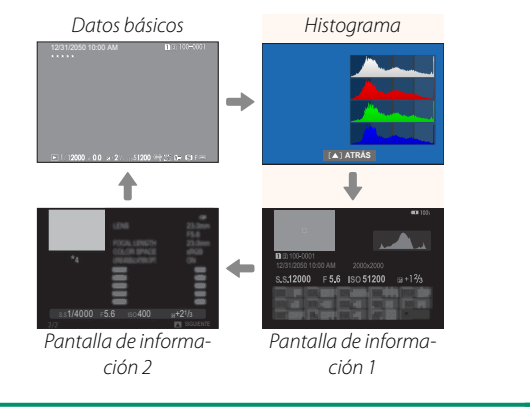

#### X-T2 (Versión 2.10) Manual del propietario: 🔲 221 Ver. 4.10 UNID. APER. PARA OBJ. CINE

Seleccione si la cámara muestra la apertura como número T (para los objetivos para vídeos) o un número f (para los objetivos para imágenes estáticas) al instalar un objetivo opcional de la serie FUJINON MKX. Para obtener información sobre el uso de los objetivos para vídeos, consulte la documentación suministrada con el objetivo.

| Opción   | Descripción                                                                                                    |
|----------|----------------------------------------------------------------------------------------------------|
| NÚMERO T | Una medida de apertura de objetivo usada<br>frecuentemente por los directores de fotografía.<br>La transmitancia del objetivo es considerada                                                                                                    |
| NÚMERO F | para calcular mejor la exposición.<br>Una medida de apertura de objetivo usada fre-<br>cuentemente por los fotógrafos. Se asume que<br>la transmitancia del objetivo es del 100 %, lo<br>que quiere decir que la misma apertura puede<br>producir distintas exposiciones en función del<br>objetivo. |

#### X-T2 (Versión 2.10) Manual del propietario: 🗐 222 Ver. 4.10 MODO INDICA. GRANDES (EVF)

Seleccione SÍ para visualizar indicadores grandes en el visor electrónico. Los indicadores visualizados pueden seleccionarse usando AJUSTE DE PANTALLA > CONF. PANT. INDICA. GRAND..

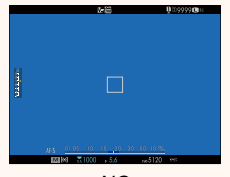

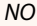

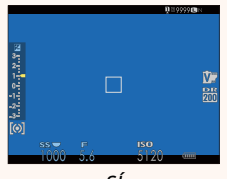

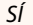

Algunos iconos no se muestran al seleccionar Sí para MODO INDICA. GRANDES (EVF), incluyendo:

- Modo de enfoque
  imagen
- Indicador de distancia
  Indicador AE+ME
- Indicador de enfoque Modo de estabilización de
- Nivel de grabación
  Blogueo del control
- Si se asigna la función **MODO INDICA. GRANDES** al botón de función, el botón de función puede ser utilizado para alternar el encender (SÍ) y apagar (NO) MODO INDICA. GRANDES (226, 256).

#### X-T2 (Versión 2.10) Manual del propietario: 🗐 222 Ver. 4.10 MODO INDICA. GRANDES (LCD)

Seleccione SÍ para visualizar indicadores grandes en el monitor LCD. Los indicadores visualizados pueden seleccionarse usando AJUSTE DE PANTALLA > CONF. PANT. INDICA. GRAND..

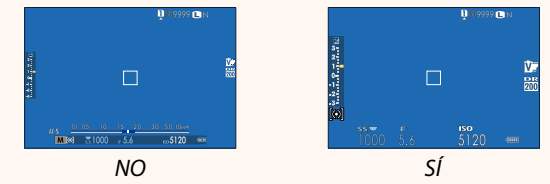

Algunos iconos no se muestran al seleccionar SÍ para  $(\mathbf{I})$ MODO INDICA. GRANDES (LCD), incluyendo:

- Modo de enfoque
- Indicador de distancia
  Indicador AF+MF
- Nivel de grabación
- Indicador de enfoque
  Modo de estabilización de imagen

  - Bloqueo del control
- Si se asigna la función MODO INDICA. GRANDES al botón de función, el botón de función puede ser utilizado para alternar el encender (SÍ) y apagar (NO) MODO INDICA. GRANDES (226, 256).

#### X-T2 (Versión 2.10) Manual del propietario: 🔲 222 Ver. 4.10 CONF. PANT. INDICA. GRAND.

Elija los indicadores que aparecen cuando se ha seleccionado SÍ para 🖾 AJUSTE DE PANTALLA > MODO INDICA. GRANDES (EVF) o MODO INDICA. GRANDES (LCD).

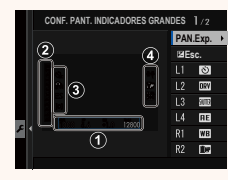

| Opción           | Descripción                                                                                                    |
|------------------|----------------------------------------------------------------------------------------------------|
| ① PAN.Exp.       | Seleccione los elementos indicados en la parte<br>inferior de la pantalla. Los elementos selecciona-<br>dos se indican mediante marcas de verificación<br>( $\square$ ); para anular la selección, marque las casillas<br>y pulse <b>MENU/OK</b> . |
| 2 🛃 Esc.         | Seleccione <b>Sí</b> para visualizar el indicador de<br>exposición.                                                                                                    |
| 3 L1, L2, L3, L4 | Elija hasta cuatro iconos grandes para visualizar<br>en el lado izquierdo de la pantalla.                                                                                                    |
| ④ R1, R2, R3, R4 | Elija hasta cuatro iconos grandes para visualizar<br>en el lado derecho de la pantalla.                                                                                                    |

#### X-T2 (Versión 2.10) Manual del propietario: 🗐 241 Ver. 4.20 SEL. CARPETA

Cree carpetas y seleccione la carpeta utilizada para almacenar las imágenes siguientes.

| Opción               | Descripción                                      |  |  |
|----------------------|--------------------------------------------------|--|--|
|                      | Para elegir la carpeta en la que se guardarán    |  |  |
| SELECCIONAR          | las imágenes siguientes, pulse el selector hacia |  |  |
| CARPETA              | arriba o hacia abajo para resaltar una carpeta   |  |  |
|                      | existente y pulse <b>MENU/OK</b> .               |  |  |
|                      | Introduzca un nombre de carpeta de cinco carac-  |  |  |
| <b>CREAR CARPETA</b> | teres para crear una nueva carpeta en la que se  |  |  |
|                      | guardarán las imágenes siguientes.               |  |  |

#### X-T2 (Versión 2.10) Manual del propietario: 🔲 247 Ver. 3.00 MODO DE CONEXIÓN AL PC

Ajuste la configuración para la conexión a un ordenador.

| Opción                                | Descripción                                                                                                    |
|---------------------------------------|----------------------------------------------------------------------------------------------------|
| LECTOR<br>TARJETAS USB                | Conectar la cámara a un ordenador a través de USB<br>activa automáticamente el modo de transferencia<br>de datos, permitiendo que los datos sean copiados<br>en el ordenador. La cámara funciona normalmente<br>cuando no está conectada.                                                                                                    |
| DISPARO AUTO<br>TETHER USB            | Conectar la cámara a un ordenador a través de USB<br>habilita automáticamente el modo de disparo an-<br>clado. También puede usar FUJIFILM X Acquire para<br>guardar y cargar los ajustes de la cámara, permi-<br>tiéndole reconfigurar la cámara en unos instantes o<br>compartir los ajustes con otras cámaras del mismo<br>tipo. La cámara funciona normalmente cuando no<br>está conectada. |
| DISPARO FIJO<br>Tether USB            | La cámara funciona en el modo de disparo anclado<br>incluso cuando no se haya conectado a un ordena-<br>dor. Con los ajustes predeterminados, las imágenes<br>no se guardan en la tarjeta de memoria, sin em-<br>bargo, las imágenes capturadas mientras la cámara<br>no está conectada serán transferidas al ordenador<br>cuando se conecte.                                                   |
| DISPARO<br>Fijo tether<br>Inalámbrico | Elija esta opción para la fotografía remota inalám-<br>brica. Seleccione una red mediante <b>AJUSTE DE</b><br>CONEXIÓN > CONFIG. INALÁMB.                                                                                                    |

| Opción                                                                     | Descripción                                                                                                    |
|----------------------------------------------------------------------------|----------------------------------------------------------------------------------------------------|
| CON. RAWUSB/<br>RES.C.SEG.                                                 | Conectar la cámara a un ordenador a través de USB<br>habilita automáticamente el modo de conversión<br>RAW/restauración de copia de seguridad. La cámara<br>funciona normalmente cuando no está conectada.<br>• CON. RAWUSB (requiere FUJIFILM X RAW STUDIO): Use<br>el motor de procesamiento de imágenes de la<br>cámara para convertir rápidamente imágenes<br>RAW en imágenes JPEG de alta calidad.<br>• RES.C.SEG. (requiere FUJIFILM X Acquire): Guarde y<br>cargue la configuración de la cámara. Vuelva a<br>configurar la cámara en un instante o comparta<br>los ajustes con otras cámaras del mismo tipo. |
| Los ajustes CONTROL ENERGÍA ><br>AUTODESCONEXIÓN son aplicables igualmente |                                                                                                    |

durante el disparo anclado. Seleccione **NO** para evitar que la cámara se apague automáticamente.

El disparo anclado está disponible con software como el Hyper-Utility Software HS-V5 (disponible por separado) o FUJIFILM X Acquire (disponible para su descarga gratuita en el sitio web de FUJIFILM), o cuando FUJIFILM Tether Shooting Plug-in PRO o Tether Shooting Plug-in (ambos disponibles por separado) se utilizan con Adobe® Photoshop® Lightroom®.

#### X-T2 (Versión 2.10) Manual del propietario: 📄 265 Ver. 3.00 Configuración del flash

Ahora se pueden usar mandos de flash de estudio de terceros compatibles con el sistema de flash de FUJIFILM. Para obtener más información, consulte la documentación suministrada con el flash de estudio.

#### X-T2 (Versión 2.10) Manual del propietario: 🗐 307 Ver. 3.00 Accesorios de FUJIFILM

#### Impresoras instax SHARE

**SP-1/SP-2/SP-3**: Conecte a través de una red inalámbrica LAN para imprimir imágenes en película instax.

# FUJ¦FILM

#### **FUJIFILM Corporation**

7-3, AKASAKA 9-CHOME, MINATO-KU, TOKYO 107-0052, JAPAN http://www.fujifilm.com/products/digital\_cameras/index.html

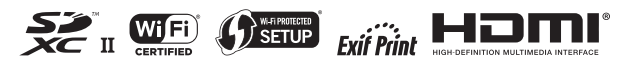